mashup

# LiveUI ユーザーマニュアル

# LiveUIとは

#### 誰でも簡単にノーコードでお好みのUIをカスタマイズ

直感的なインターフェースで

小規模なスポーツ中継の得点表示や、即時性の高いコメントなどを リモコンからテロップへ即時に反映する仕組みを作ることができます

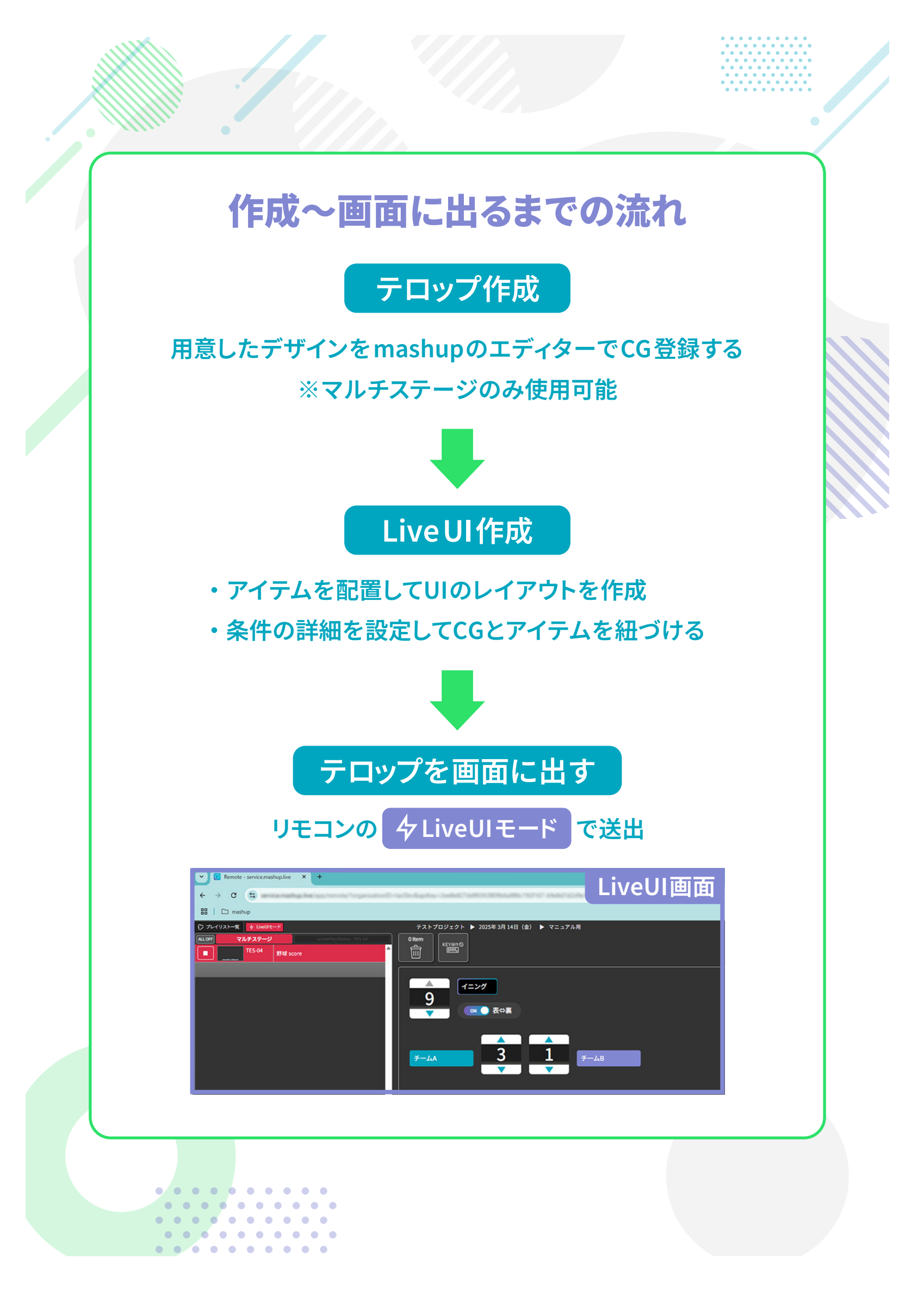

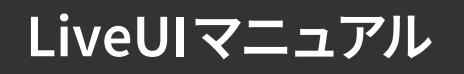

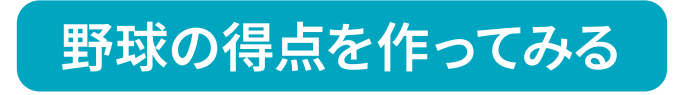

mashupの基本の使い方は mashupユーザーマニュアル を参照

●LiveUIを反映させたい箇所はレイヤーを分けておく (変更のないベースなどは一枚の画像でOK)

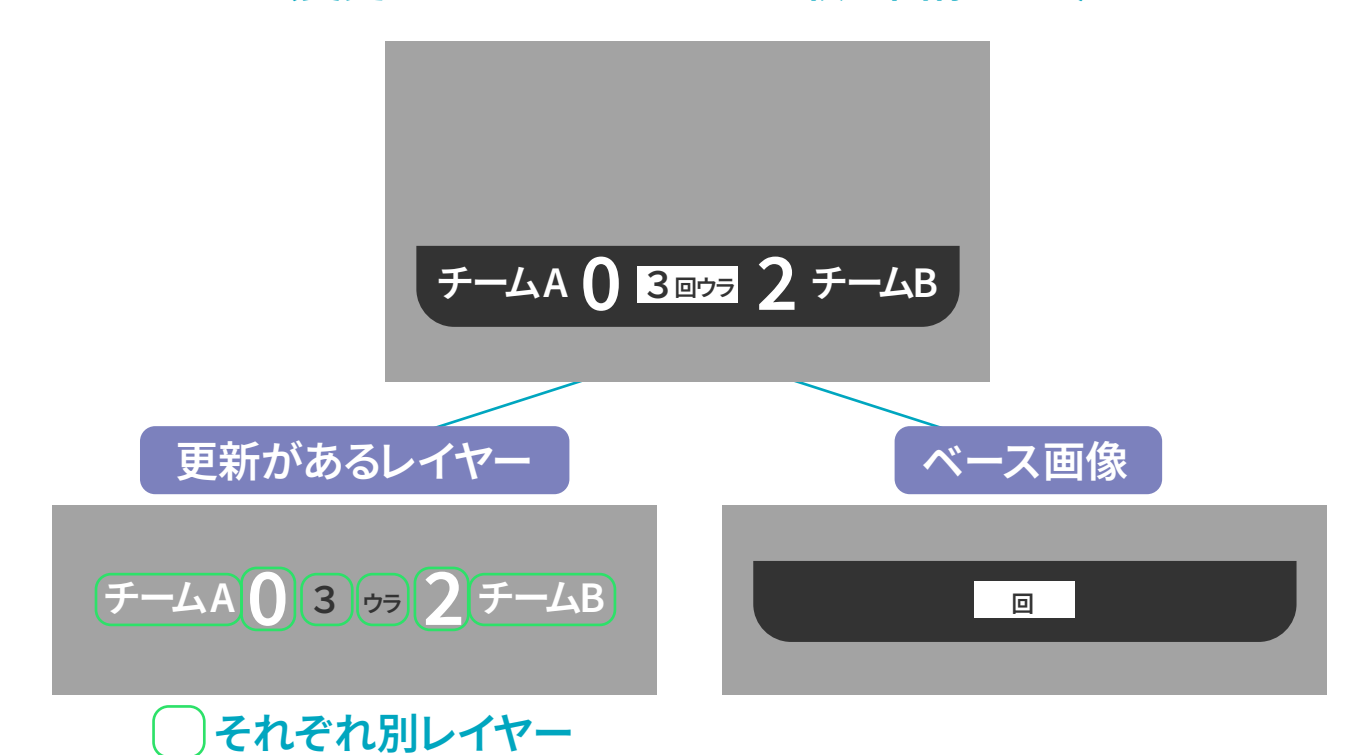

●プレイリスト内の他のCGと同内容の更新を反映させたいレイヤーは 他のCGとレイヤー名を共通にする(例)得点テロップとBSOテロップ

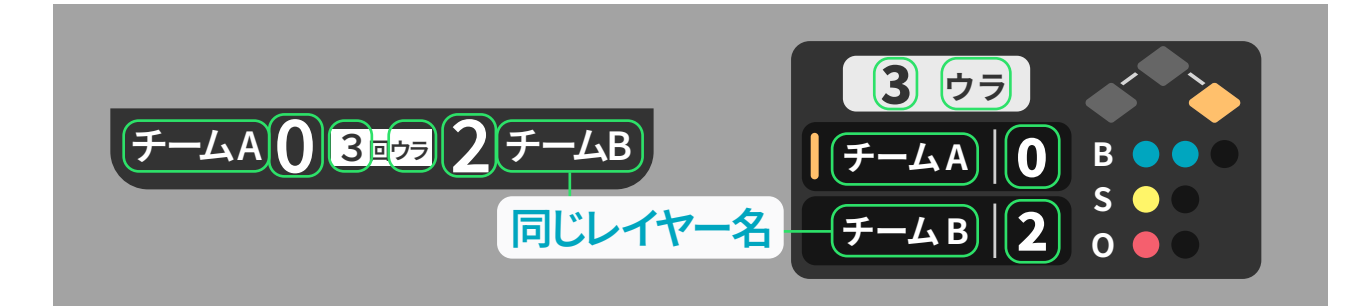

●テキストタイプは[ダイナミック]にする ※LiveUIで使用できるフォントのみ選択可能になる

### ●CGとLiveUIを紐づける

## エディターの[LiveUI]>[アイテムを追加] 表示されたアイテム一覧から選択

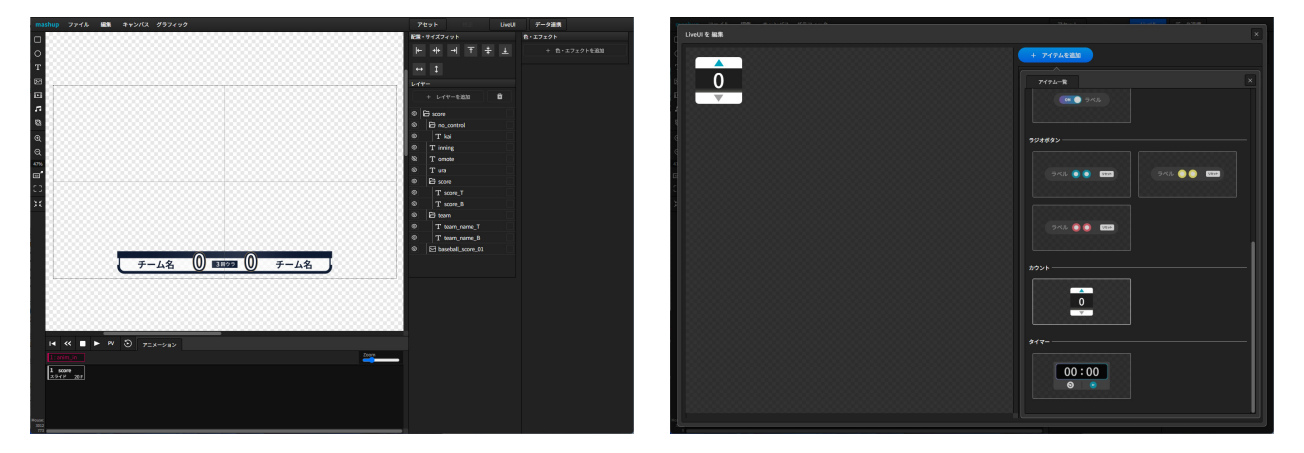

#### アイテムの配置やサイズを整える

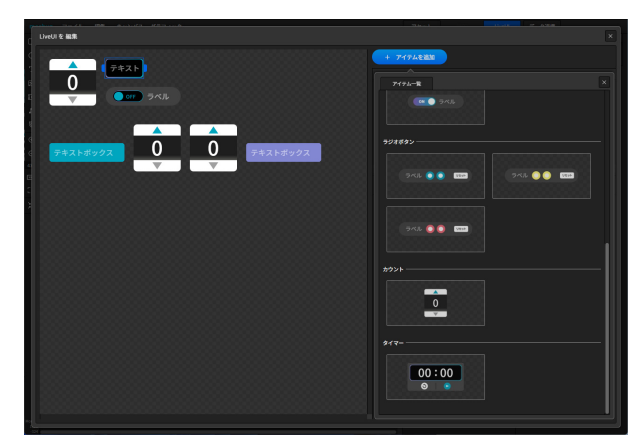

## 追加したアイテムを選択>[設定]でスタイル・色・(初期の)値を設定> [条件を追加]し詳細を設定する

| LiveUI を 細葉                                                                                                    | ×                                         |                                        |          |
|----------------------------------------------------------------------------------------------------|-------------------------------------------|----------------------------------------|----------|
| →<br>→<br>→<br>→<br>→<br>→<br>→<br>→<br>→<br>→<br>→<br>→<br>→<br>→                                                                                                    | - 24746888<br>88<br>- 2805621-78888       |                                        |          |
| →     →     →     →     →     →     →     →     →     →     →     →     →     →     →     →     →     →     →     →     →     →     →     →     →     →     →     →     →     →     →     →     →     →     →     →     →     →     →     →     →     →     →     →     →     →     →     →     →     →     →     →     →     →     →     →     →     →     →     →     →     →     →     →     →     →     →     →     →     →     →     →     →     →     →     →     →     →     →     →     →     →     →     →     →     →     →     →     →     →     →     →     →     →     →     →     →     →     →     →     →     →     →     →     →     →     → | 28 39<br>79<br>2897 1<br>8 0              |                                        | <u> </u> |
|                                                                                                    | 795a5<br>+ 84t28<br>Koson(to<br>+ 7753522 | <b>アクションを追加</b><br>- ▼ 内で レイヤー名が - ▼ の | :        |
|                                                                                                    | - ME                                      |                                        |          |
|                                                                                                    |                                           |                                        | キャンセル OK |
|                                                                                                    |                                           |                                        |          |

条件設定の例は次ページ~

# LiveUIマニュアル

| カウント:イニング – 選択中のパーツを削除                                                                                                    | トグルスイッチ:[表/ウラ]                            |
|----------------------------------------------------------------------------------------------------|-------------------------------------------|
| 上限 9                                                                                                    | ラベル 表⇔裏                                   |
| 下限 1                                                                                                    | ₫ FALSE ▼                                 |
| ステップ                                                                                                    | 7クション                                     |
|                                                                                                    | + 条件を追加                                   |
| 79232                                                                                                    |                                           |
| + 条件を追加                                                                                                    |                                           |
| どんな値の時でも                                                                                                    |                                           |
|                                                                                                    | 同じプレイリストの全てのCG内でレイヤー名がomoteの              |
|                                                                                                    |                                           |
| 同じプレイリストの全てのCG内でレイヤー名が inningの                                                                                                    | 同じプレイリストの全てのCG」内で レイヤー名が ura」の :          |
|                                                                                                    |                                           |
|                                                                                                    | 値が trueの時                                 |
|                                                                                                    | + アクションを追加                                |
| ▲ イ=ング ×モとしても使える                                                                                                    | <b>同じプレイリストの全てのCG</b> 内でレイヤー名がuraの        |
|                                                                                                    | レイヤー表示状態(display)に「TRUE を設定する」            |
|                                                                                                    | 同じプレイリストの全てのCG内でレイヤー名がomoteの              |
|                                                                                                    | レイヤー表示状態(display) に「FALSE を設定する           |
| テキストボックス 0 ・ ・ ・ ・ ・ ・ ・ ・ ・ ・ ・ ・ ・ ・ ・ ・ ・ ・ ・ ・ ・ ・ ・ ・ ・ ・ ・ ・ ・ ・ ・ ・ ・ ・ ・ ・ ・ ・ ・ ・ ・ ・ ・ ・ ・ ・ ・ ・ ・ ・ ・ ・ ・ ・ ・ ・ ・ ・ ・ ・ ・ ・ ・ ・ ・ ・ ・ ・ ・ ・ ・ ・ ・ ・ ・ ・ ・ ・ ・ ・ ・ ・ ・ ・ ・ ・ ・ ・ ・ ・ ・ ・ ・ ・ ・ ・ ・ ・ ・ ・ ・ ・ ・ ・ ・ ・ ・ ・ ・ ・ ・ ・ ・ ・ ・ ・ ・ ・ ・ ・ ・ ・ ・ ・ ・ ・ ・ ・ ・ ・ ・ ・ ・ | 77                                        |
| テキストボックス:チーム名                                                                                                    | <u>カウント:得点</u><br>- <sup>選択中のバーツを削除</sup> |
| スタイル テキストボックス 👻                                                                                                    | 上限 100                                    |
|                                                                                                    |                                           |
| á (                                                                                                    | ステップ 1                                    |
|                                                                                                    | fá 0                                      |
| + 条件を追加                                                                                                    | 7/2%=>                                    |
| どんた値の時でも.                                                                                                    |                                           |
| +     アクションを追加                                                                                                    |                                           |
|                                                                                                    |                                           |
| 同じプレイリストの全てのCG 内で レイヤー名が team_name_T の :<br>テキスト・ダイナミック (fext) に 信を描入する                                                                                                    |                                           |
|                                                                                                    | <b>同じプレイリストの全てのCG</b> 内でレイヤー名が score_B の  |
|                                                                                                    | ノイスト・メイノミック (lext) に IEで理人 9 つ            |

## ●野球の得点テロップの設定例

## LiveUIマニュアル

### ●野球のBSOテロップ(得点テロップと共有あり)の設定例

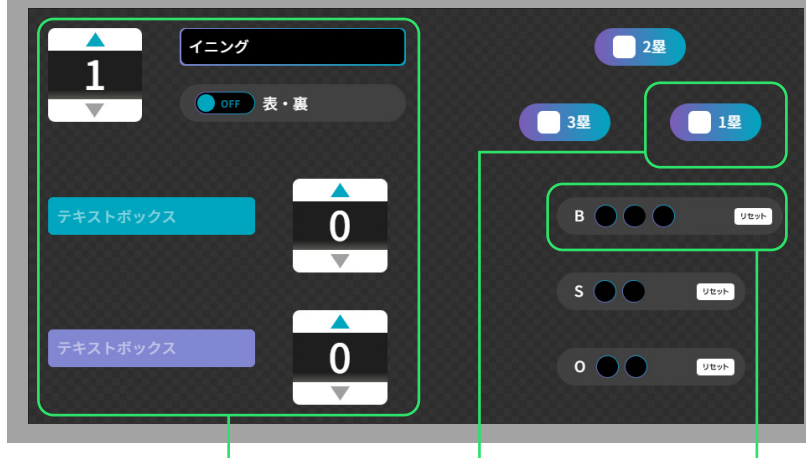

得点テロップと合わせて使用する場合 以下は[同じプレイリストの全てのCG] 内に対して条件設定する

| ・イニング | ・[表/ウラ] |
|-------|---------|
| ・チーム名 | ・得点     |

※LiveUI設定をしたCGがマルチ ステージにないと使用できない

| チェックオ                               | ジックス:男                                 |   |  |  |
|-------------------------------------|----------------------------------------|---|--|--|
| 7 7 7 7 7                           | ・ノノノハ・ 生 ー 選択中のパーツを削除                  |   |  |  |
|                                     |                                        |   |  |  |
| チェックスタイル(形)                         | <b>Fxy7</b>                            |   |  |  |
| 色                                   | グラデーション(紫 → 青) ▼                       |   |  |  |
| ラベル                                 | 1墨                                     |   |  |  |
| ά.                                  | FALSE                                  |   |  |  |
| アクション                               |                                        |   |  |  |
| + 条件を追加                             |                                        |   |  |  |
| どんな値の時でも                            |                                        |   |  |  |
| + アクションを追加                          |                                        |   |  |  |
| このCG 内で レイヤー名が rui_01 の :           |                                        |   |  |  |
| レイヤー表示状態(display) に FALSE を設定する     |                                        |   |  |  |
| 値がの時                                |                                        |   |  |  |
| + アクションを追加                          |                                        |   |  |  |
| このCG 内で レイヤー名か<br>レイヤー表示状態(display) | <pre>% rui_01 の<br/>に TRUE を設定する</pre> | : |  |  |

| ラジオボタン:BSO                        |          |
|-----------------------------------|----------|
|                                   | <u> </u> |
| ЭКЛ B                             |          |
| Rt 3                              |          |
| ê <b>r</b>                        |          |
| Ø D                               |          |
| アクション                             |          |
| - + 条件を送加                         |          |
| どんな動の時でも                          |          |
| + アクションを追加                        |          |
| <b>このCG</b> 内で レイヤー名が B1 の        |          |
| レイヤー表示状態(dlsplay) に FALSE を設定する   |          |
| このCG 内で レイヤー名が 82 の               |          |
| レイヤー表示状態(display) に FALSE を説定する   |          |
| このCG 内で レイヤー名が B3 の               |          |
| レイヤー表示状態 (display) に FALSEを設定する   |          |
| shet 1 by bonds                   |          |
|                                   |          |
| + アクションを追加                        |          |
| <b>このCG</b> 内で レイヤー名が <b>B1</b> の |          |
| レイヤー表示状態(display) に TRUE を設定する    |          |
|                                   |          |
| 111# 2 <u>ILLON</u>               |          |
| + アクションを満加                        |          |
| <b>このCG</b> 内で レイヤー名が B2 の        |          |
| レイヤー表示状態(display) に TRUE を設定する    |          |
|                                   |          |
| 91# <u>3 XLon</u>                 |          |
| + アクションを満加                        |          |
| <b>このCG</b> 内で レイヤー名が B3 の        |          |
| レイヤー表示状態(display) に TRUE を設定する    |          |

# LiveUIマニュアル

### ●リモコン画面[野球の得点テロップ/BSOテロップ]

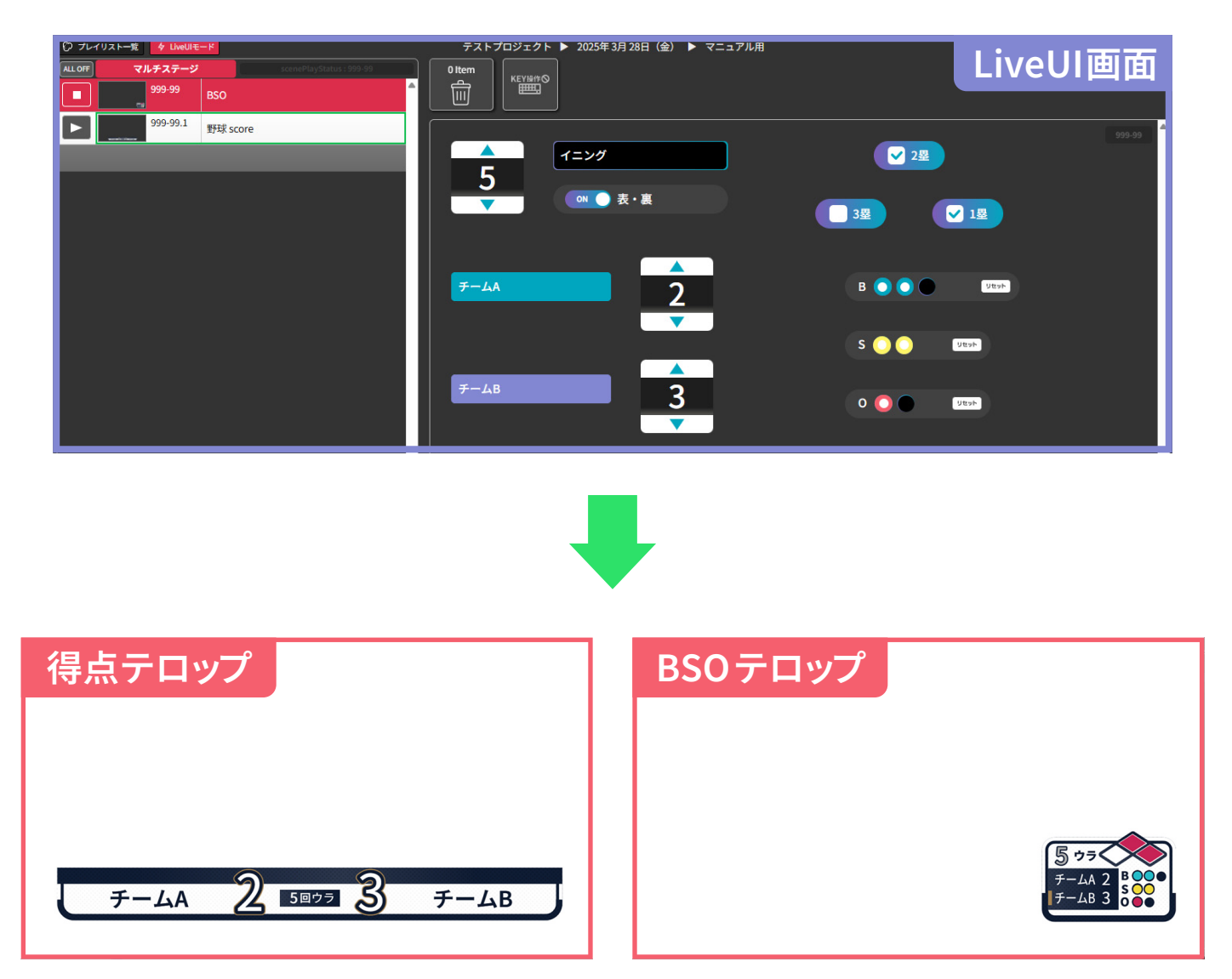